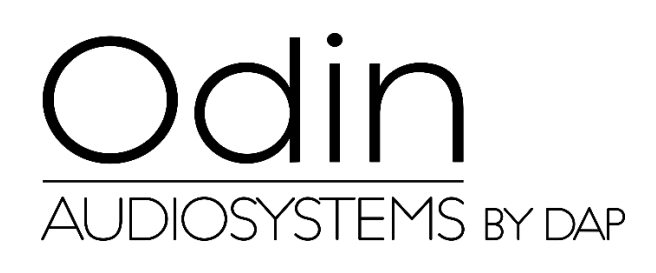

HANDBUCH

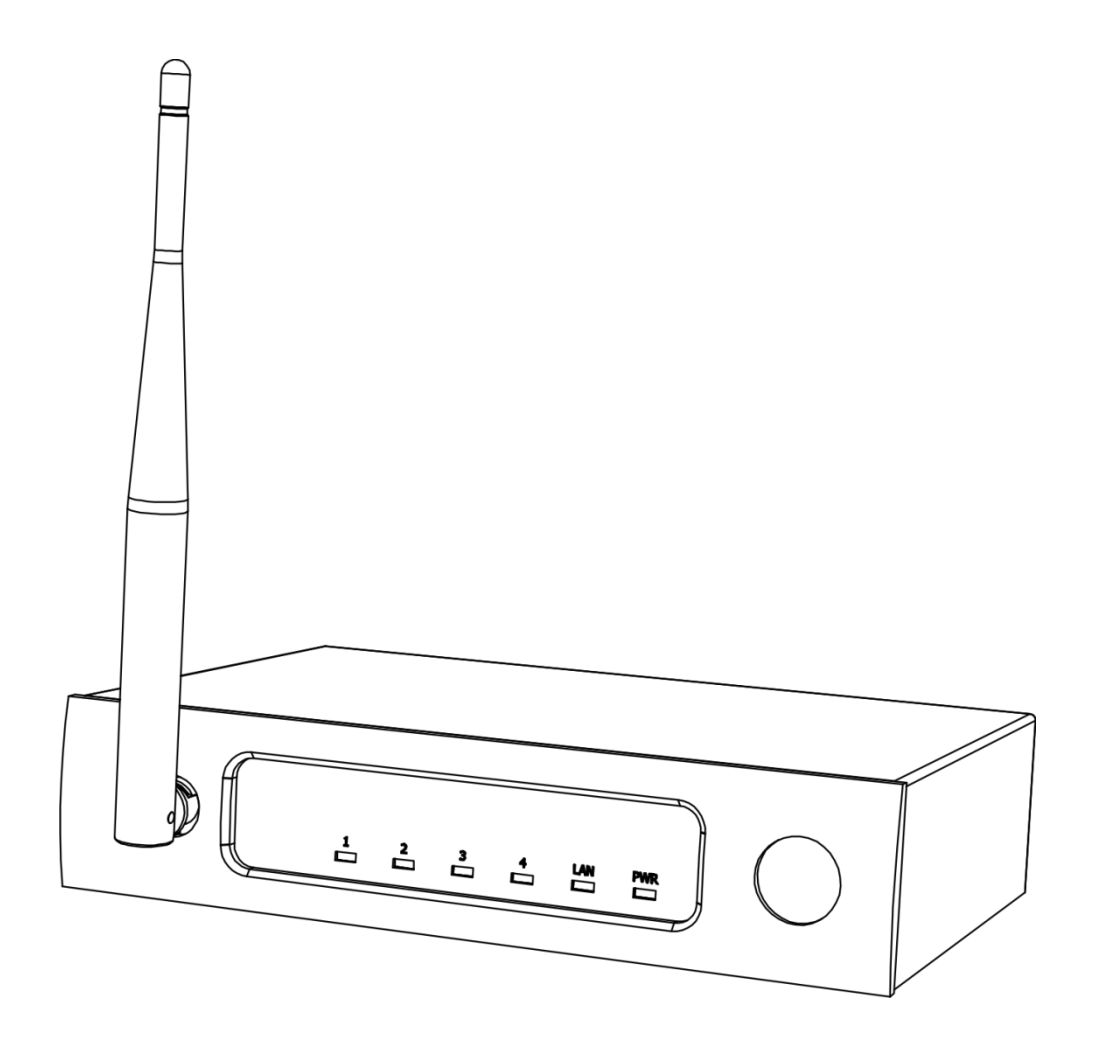

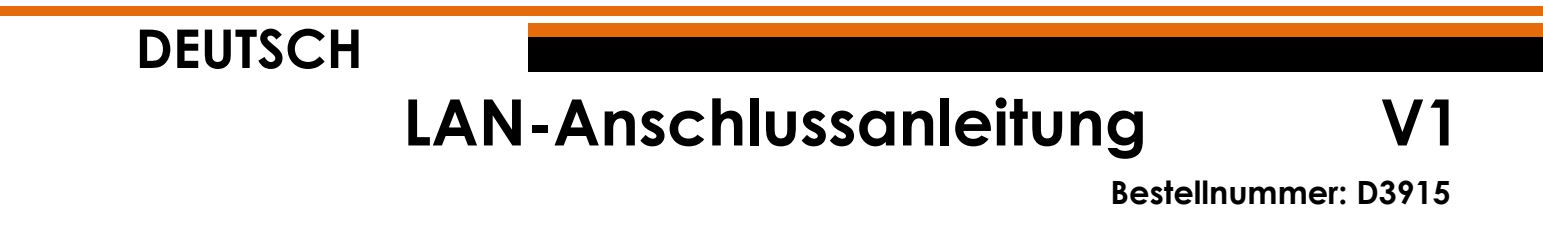

# Setup und Betrieb

## Anpassung der Einstellungen für den ODIN CL-4 Connect

- 01) Stellen Sie eine Verbindung zum ODIN CL-4 Connect her.
- 02) Normalerweise ist die SSID = ODIN. Das Passwort lautet: T-8A! Odin! S-18A. Wenn das Gerät jedoch auf Werkseinstellungen zurückgesetzt wird, ist die SSID = CL-4. Das Passwort lautet: 12345678.
- 03) Öffnen Sie Ihren Webbrowser und geben Sie Folgendes in die Adresszeile ein: 10.10.100.254.
- 04) Geben Sie nun den Benutzernamen und das Passwort ein (Benutzer: admin, Passwort: admin).
- 05) Gehen Sie zu "Mode Selection" (Modusauswahl) und wählen Sie STA MODE (Stationsmodus) aus.

| Mode Selection        | Working Mode Configuration                                               |  |
|-----------------------|--------------------------------------------------------------------------|--|
| AP Interface Setting  | You may configure the Hart-WIFI module wifi mode and data transfor mode. |  |
| STA Interface Setting | Tou may compare use care of a random of a more and on a matter more      |  |
| Application Setting   | AP Mode: Access Point                                                    |  |
| Device Management     | Station Mode                                                             |  |
|                       | Data Transfor Mode Transparent Mode *                                    |  |

06) Klicken Sie auf "Device Management" (Geräteverwaltung) und dann auf "Restart" (neu starten).

| Restart Module |         |
|----------------|---------|
| Restart Module | Restart |

07) Der CL-4 Connect wird nun zurückgesetzt und lädt die neuen Einstellungen.

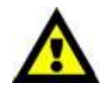

Der CL-4 Connect ist jetzt NICHT MEHR über den Webbrowser (WLAN) aufrufbar.

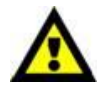

08) Verbinden Sie das Gerät mit einer der 2 Methoden (siehe Seite 3-4 Methode 1 und 2).

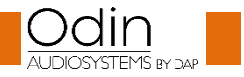

## LAN-Anschlussanleitung

#### Methode 1

01) Verbinden Sie den CL-4 Connect über LAN mit einem Switch. Schließen Sie einen PC über LAN an den Switch an.

| IP DHCP | DHCP-server | STA Mode<br>Static IP 10.10.100.254 |
|---------|-------------|-------------------------------------|
|         |             |                                     |

### Abb. 01

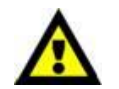

#### Achten Sie darauf, dass der Switch nicht die IP-Adresse 10.10.100.254 hat! Sie wird ausschließlich für den CL-4 Connect verwendet!

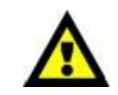

- 02) Öffnen Sie den Odin Editor und klicken Sie auf die Schaltfläche "Connect" (verbinden).
- 03) Klicken Sie auf "Scanf". Das System sucht nun automatisch nach der IP- und MAC-Adresse des Geräts.

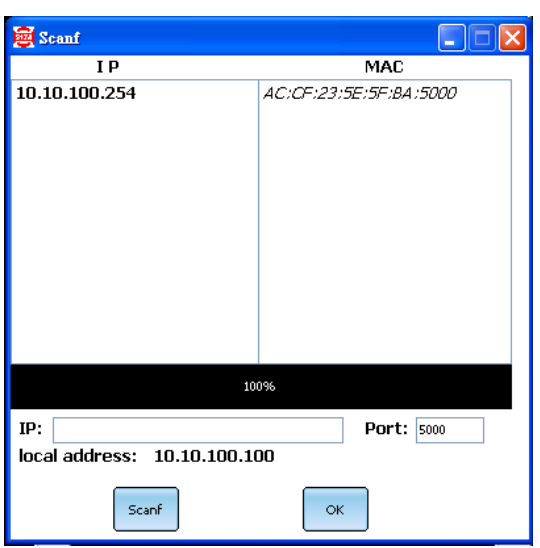

04) Klicken Sie auf die IP-Adresse, um sie auszuwählen. Klicken Sie zur Bestätigung auf "OK".

| 👼 Scanf                      |                        |  |
|------------------------------|------------------------|--|
| IP                           | MAC                    |  |
| 10.10.100.254                | AC:CF:23:5E:5F:BA:5000 |  |
|                              |                        |  |
|                              |                        |  |
|                              |                        |  |
|                              |                        |  |
|                              |                        |  |
|                              |                        |  |
|                              |                        |  |
|                              |                        |  |
|                              |                        |  |
|                              |                        |  |
| 10                           | 0%6                    |  |
| IP: 10.10.100.254            | Port: 5000             |  |
| local address: 10.10.100.100 |                        |  |
| Scanf                        | ок                     |  |

05) Sie sind nun über LAN mit dem CL-4 Connect verbunden.

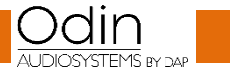

Bestellnummer: D3915

## LAN-Anschlussanleitung

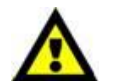

Wenn Sie Probleme mit den Einstellungen Ihres lokalen Netzwerks haben, wenden Sie sich bitte an Ihren Netzwerkadministrator.

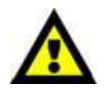

Abb. 02

#### Methode 2

- 01) Verbinden Sie den CL-4 Connect über LAN mit einem PC.
- 02) Weisen Sie Ihrem PC eine statische IP-Adresse zu. Sie sollte sich im Bereich **10.10.100.xxx** befinden. Die Subnetzmaske muss **255.255.255.0** sein.

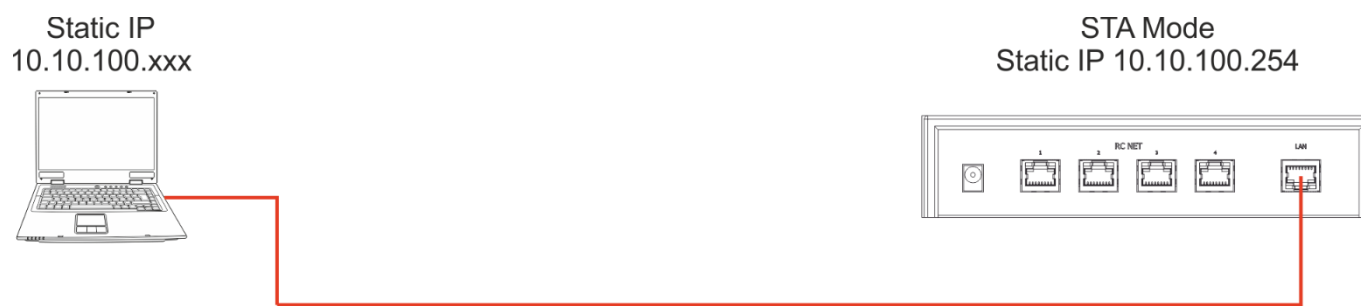

- 03) Öffnen Sie den Odin Editor und klicken Sie auf die Schaltfläche "Connect" (verbinden).
- 04) Klicken Sie auf "Scanf". Das System sucht nun automatisch nach der IP- und MAC-Adresse des Geräts.

| 👼 Scanf                            |                        |
|------------------------------------|------------------------|
| IP                                 | MAC                    |
| 10.10.100.254                      | AC:CF:23:5E:5F:BA:5000 |
|                                    |                        |
| 10                                 | 0%                     |
| IP:<br>local address: 10.10.100.10 | Port: 5000             |
| Scanf                              | ок                     |

05) Klicken Sie auf die IP-Adresse, um sie auszuwählen. Klicken Sie zur Bestätigung auf "OK".

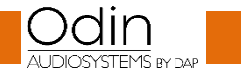

| 👼 Scanf                     |                        |
|-----------------------------|------------------------|
| IP                          | MAC                    |
| 10.10.100.254               | AC:CF:23:5E:5F:BA:5000 |
|                             |                        |
|                             |                        |
|                             |                        |
|                             |                        |
|                             |                        |
|                             |                        |
|                             |                        |
|                             |                        |
|                             |                        |
|                             |                        |
| 10                          | 0%                     |
| IP: 10.10.100.254           | Port: 5000             |
| local address: 10.10.100.10 |                        |
| Scanf                       | ок                     |

06) Sie sind nun über LAN mit dem CL-4 Connect verbunden.

Wenn Sie Probleme mit den Einstellungen Ihres lokalen Netzwerks haben, wenden Sie sich bitte an Ihren Netzwerkadministrator.

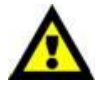

Unangekündigte Änderungen der technischen Daten und des Designs bleiben vorbehalten.

CE

Website: <u>http://www.odin-audiosystems.com/</u> E-Mail: <u>service@highlite.com</u>

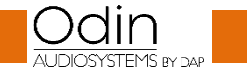

| LAN-Anschlussanleitung |
|------------------------|
| Notizen                |
|                        |
|                        |
|                        |
|                        |
|                        |
|                        |
|                        |
|                        |
|                        |
|                        |
|                        |
|                        |
|                        |
|                        |
|                        |
|                        |
|                        |
|                        |
|                        |
|                        |
|                        |
|                        |
|                        |
|                        |
|                        |
|                        |
|                        |
|                        |
|                        |
|                        |
|                        |

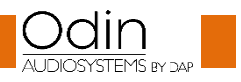

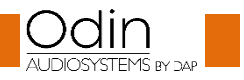

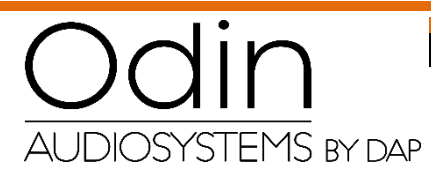

©2018 ODIN